## Hvordan gjøre en innsending via SBS

- 1. Veksling av Maskinporten-token for Altinn-token
  - a. Eksempel: GET /authentication/api/v1/exchange/maskinporten?test=true
  - b. Ta med Maskinporten-token som bearer token
  - c. Bruk Altinn-token som bearer token fremover i prosessen
- 2. Opprett en instans av skjemaet rs0689-01
  - a. Opprett en instans med: POST /{org}/{app}/instances
  - b. Eksempel: POST /ssb/rs0689-01/instances
  - c. Ta med appld og instanceOwner i body:

```
{
"appId" : "ssb/rs0689-01",
"instanceOwner": {
    "organisationNumber": 810409282
  }
}
```

- 3. Last opp data til instansen
  - a. Last opp data med:
    - POST

/{org}/{app}/instances/{instanceOwnerPartyId}/{instanceGuid}/data?dataT ype=A3\_RS-0689\_M

- b. instanceOwnerPartyld og instanceGuid kan hentes fra respons etter instansiering
- c. Eksempel: POST /ssb/rs0689-01/instances/50135588/44bfd8b8-7e3e-46e2-ac7d-0642e29cfd0a/data?dataType=A3\_RS-0689\_M
- d. Send med XML i body. <u>Se eksempel på XML</u> i dokumentasjonen
- 4. Send inn skjema
  - a. Send inn skjema med: /{org}/{app}/instances/{instanceOwnerPartyId}/{instanceGuid}/process/n ext
  - b. Eksempel: /ssb/ rs0689-01/instances/ 50135588/44bfd8b8-7e3e-46e2ac7d-0642e29cfd0a /process/next
  - c. Dersom innsendingen ikke var velykket, se feilmelding i respons. Se en ytterligere beskrivelse av feilmeldinger <u>under fanebladet «Valideringer» her</u>

Link til swagger: https://ssb.apps.tt02.altinn.no/ssb/rs0689-01/swagger/index.html